```
1) папку AnComLinuxAstra необходимо разместить в папке ~/Загрузки
   Запуск терминала Linux Alt+T
2) Установка Wine 7.13:
sudo apt -y install
./Загрузки/AnComLinuxAstra/wine 7.13-0-astra-se16 ce212 amd64.deb cabextract
libmspack0 ia32-libs ca-certificates zenity
3) Прописать путь
    -Пуск - Панель управления - Система - Переменные окружения
    -В Path добавить :/opt/wine-7.13/bin
    -закрыть Переменные окружения с сохранением изменений
    -Завершение работы - Выйти из сессии
    -Повторный вход.
    -Запуск терминала Linux Alt+T
    -Для того, чтобы посмотреть содержимое переменной РАТН в Linux, выполните в
терминале команду(ПРОВЕРКА ПУТИ):
    echo $PATH
4) Установка TDA5w (папку установки необходимо разместить в папке ~/Загрузки)
установка:
wine ~/Загрузки/5tdp212/Install.exe
удаление через команду
wine uninstaller
5) Установка А7 (файл установки необходимо разместить в папке ~/Загрузки)
установка:
wine ~/Загрузки/А7 p521.exe
удаление через команду
wine uninstaller
6) настройка СОМ-портов
Настройка WINE для работы с СОМ-портами и ПО
С помощью файлового менеджера (проводника) идем в /opt/wine-7.3/bin/ и запускаем
regedit
 - В разделе реестра [HKEY LOCAL MACHINE\Software\Wine\Ports] создаем СТРОКОВУЮ
переменную:
    "com1"="/dev/ttyUSB0"
    Закрываем regedit.
 - Далее создаем символическую ссылку на нужный нам СОМ-порт:
sudo rm ~/.wine/dosdevices/com1
```

sudo ln -s /dev/ttyUSB0 ~/.wine/dosdevices/com1

- Права на СОМ-порт, необходимо добавить текущего пользователя в dialout командой:

sudo adduser <your\_username> dialout затем ВЫЙТИ из системы и зайти заново.